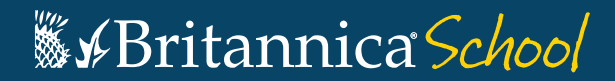

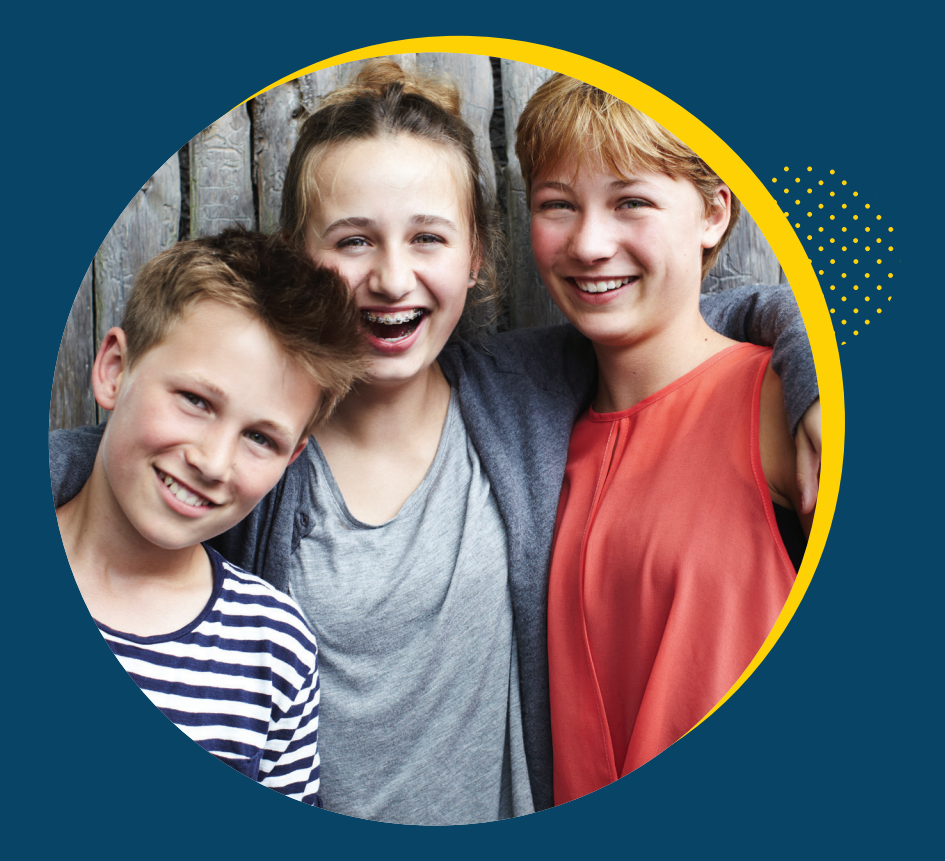

# Guide d'utilisation

school.universalis-edu.com

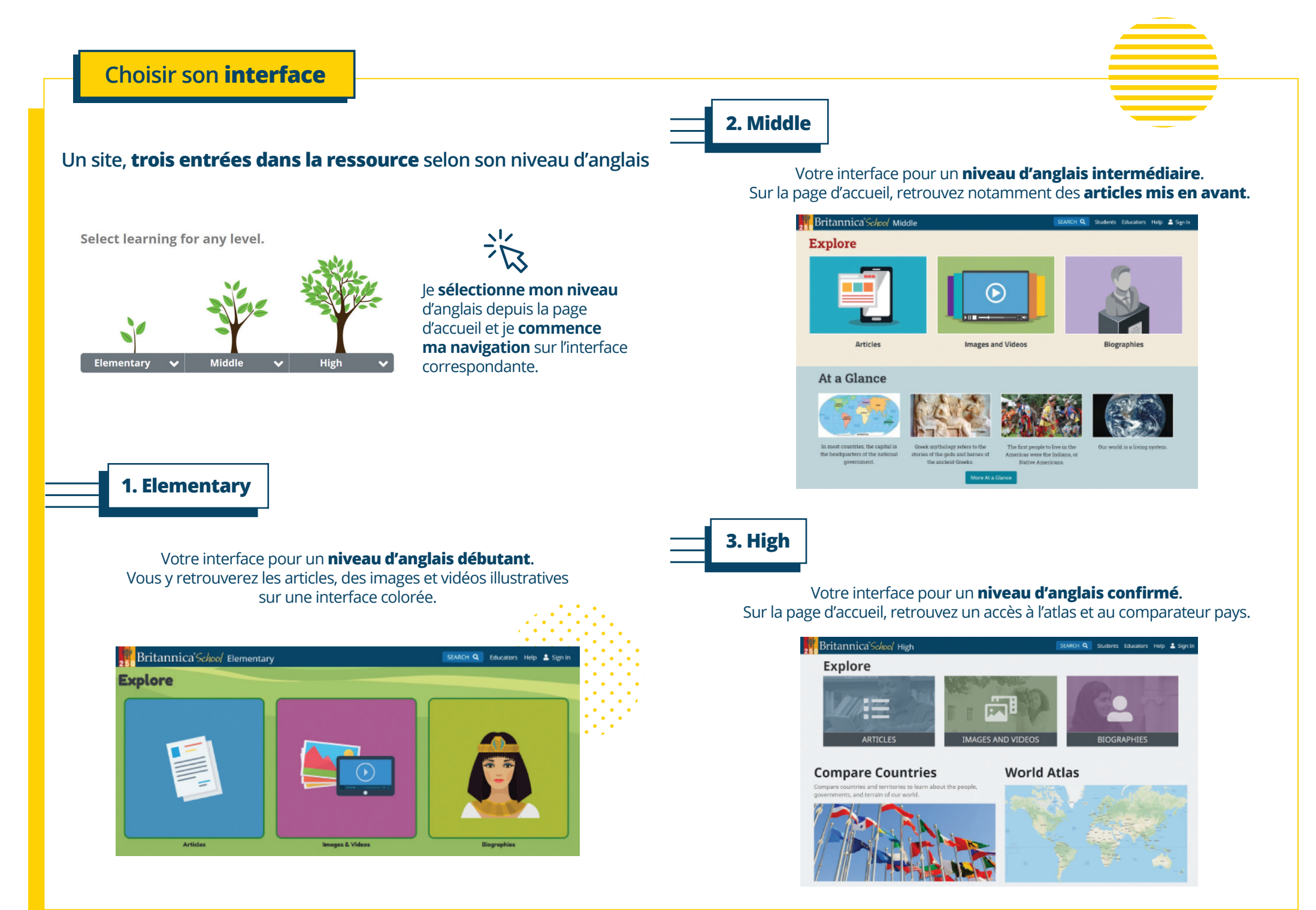

# Choisir son **interface**

### Un site, trois entrées dans la ressource selon son niveau d'anglais

Select learning for any level.

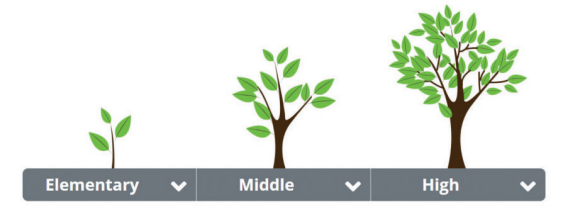

Je sélectionne mon niveau d'anglais depuis la page d'accueil et je **commence** ma navigation sur l'interface correspondante.

# **1. Elementary**

Votre interface pour un **niveau d'anglais débutant**. Vous y retrouverez les articles, des images et vidéos illustratives sur une interface colorée.

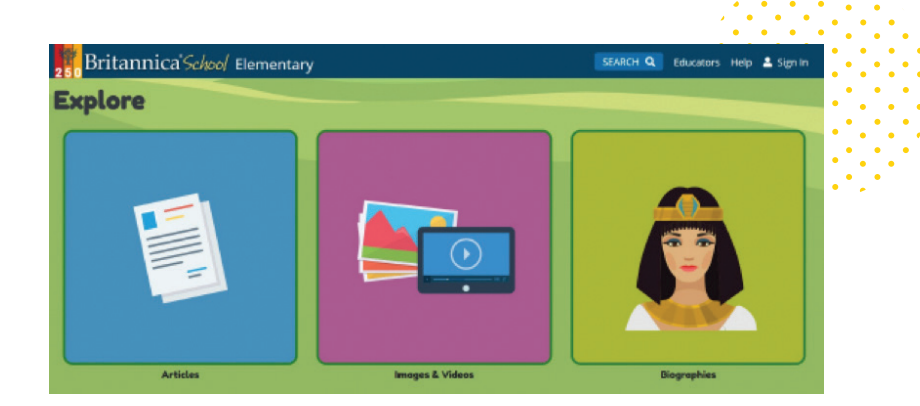

Se rendre dans l'espace « search ». La recherche se fait à l'aide d'un mot clé en anglais.

Effectuer **une recherche** 

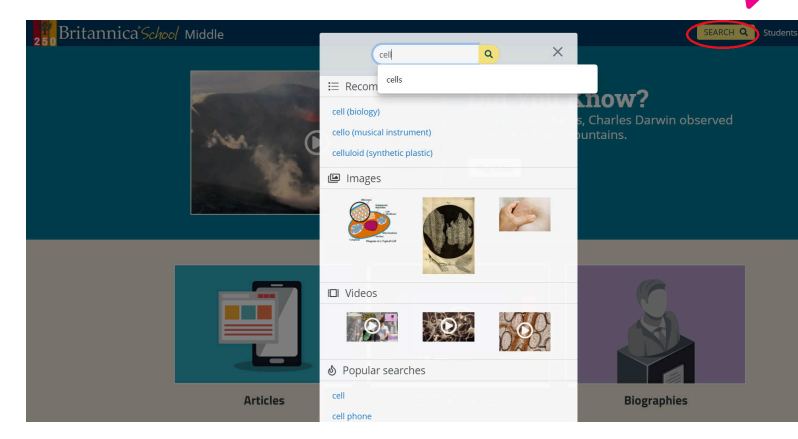

Les résultats vous proposent les articles et les médias sur le sujet recherché. Vous arrivez sur le niveau de lecture correspondant à l'interface choisie.

|                                                                                                    | 06                                                                                                    |
|----------------------------------------------------------------------------------------------------|----------------------------------------------------------------------------------------------------|
| Reading Level 1 2 3                                                                                                    | Advanced Search   Lexile Filterin                                                                                                    |
| cell (biology)<br>cell   The smallest unit of living matter that can ex<br>Others,                                                                                                    | ist by itself is the cell. Some organisms, such as bacteria, consist of only a single cell.                                                                                                    |
| plant (biology) - top 3 RESULTS. 18 MORE RESULTS IN PLAN                                                                                                    |                                                                                                    |
| Lomplex tissues                                                                                                    | ab a dama al an dama and a signa a fallante. The anidamais is the entermore barrent factor                                                                                                    |
| Complex tissues   The complex tissues include<br>on the plant body                                                                                                    | e the dermai and vascular tissues of plants. The epidermis is the outermost layer of <i>ceus</i>                                                                                                 |
| Complex tissues   The complex tissues include<br>on the plant body<br>Plant Cells and Tissues                                                                                                    | e une dermai and vascular tissues of plants. The epidermis is the outermost layer of <i>cells</i>                                                                                                |
| Complex tissues   The complex tissues include<br>on the plant body<br>Plant Cells and Tissues<br>Plant Cells and Tissues   All living things are r<br>carbohydrates, proteins                        | the dermai and vascular tissues of plants. I ne epidermis is the outermost layer of <i>cells</i><br>nade up of tiny units called <i>cells</i> , which are composed of organic substances such as |
| Complex tissues includ<br>on the plant body<br>Plant <b>Cells and Tissues</b>  <br>Plant <b>Cells and Tissues</b>   All living things are r<br>carbohydrates, proteins<br><b>Sexual Reproduction</b> | the dermai and vascular tissues of plants. I he epidermis is the outermost layer of <i>cens</i> nade up of tiny units called <i>cells</i> , which are composed of organic substances such as     |

PARTS OF A THREAL RANT CELL Selection and particular and the selection and particular and the selection of the selection of t

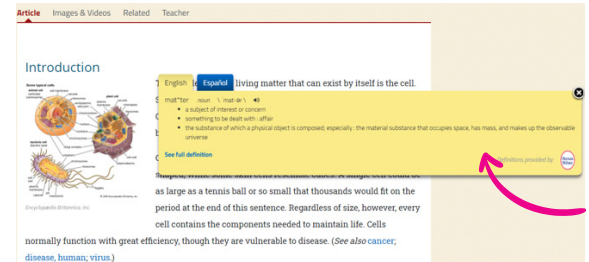

dans la ressource.

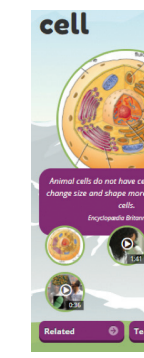

# Utiliser les différents outils

#### 1. Utiliser le dictionnaire

Le dictionnaire Merriam Webster est accessible en **double-clic** et directement intégré dans l'article.

Il propose une définition complète du mot ainsi que l'écoute de la prononciation.

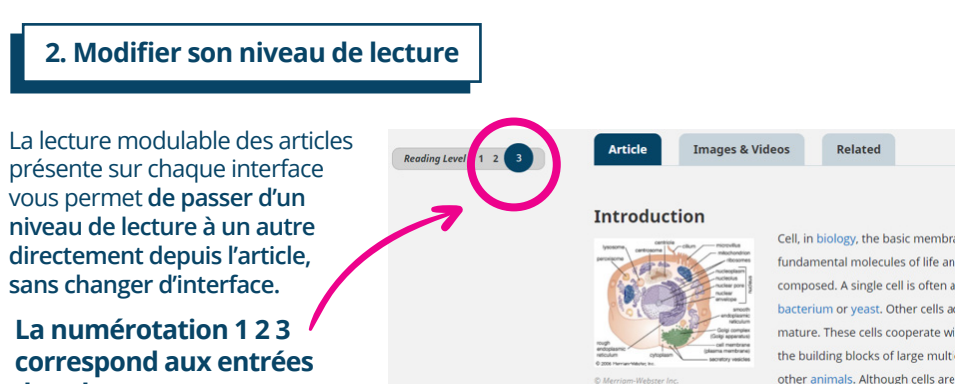

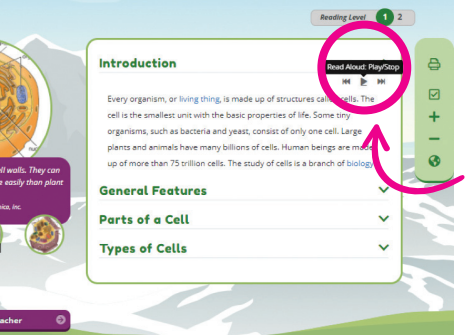

#### 3. Écouter l'article

#### Dans chaque interface il est possible d'écouter l'article.

Sur l'interface **Elementary**, l'écoute se fait paragraphe par paragraphe.

Sur les interfaces Middle et High : le texte peut être écouté dans son intégralité directement dans la barre d'outil.

## Utiliser les différents outils

#### 4. Citer ses sources

Disponible **sur l'ensemble des interfaces** dans la barre d'outils.

L'outil citation permet de sélectionner un style de citation selon les normes en vigueur.

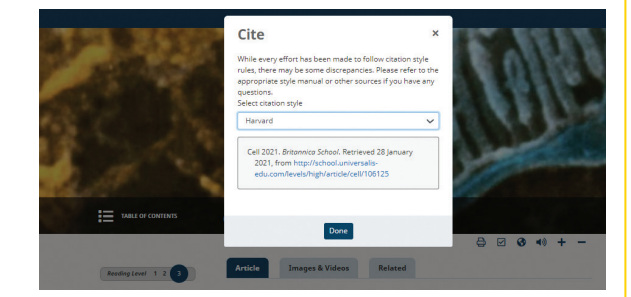

### 5. Explorer l'Atlas

L'accès à l'Atlas se fait directement depuis les pages d'accueil des différentes interfaces.

L'atlas affiche le pays recherché sur la carte du monde et propose 3 onglets :

**Summary** : un résumé de l'article correspondant au pays recherché

**Profile** : des données clés sur le pays recherché

**Related** : les articles en lien avec le pays recherché

# 6. Comparer les données clés de 2 pays

Le comparateur pays est accessible depuis la page d'accueil.

Il permet de **comparer les** statistiques clés de deux pays que vous avez sélectionnées au préalable.

Il affiche également les articles et les médias liés aux deux pays comparés.

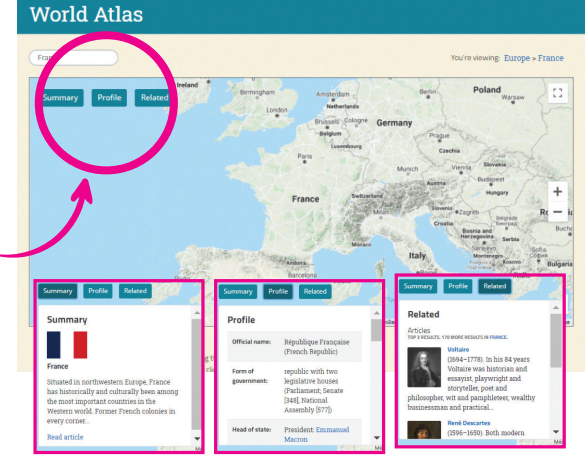

| ompare Countries    |                                                                                                    |                                                                                                    |  |
|---------------------|----------------------------------------------------------------------------------------------------|----------------------------------------------------------------------------------------------------|--|
| s Articles & Media  |                                                                                                    |                                                                                                    |  |
|                     | France                                                                                               | United Kingdom                                                                                                    |  |
|                     | France                                                                                               | United Kingdom                                                                                                    |  |
| Official name(s):   | République Française (French<br>Republic)                                                            | United Kingdom of Great Britain and Northern Ireland                                                                |  |
| Form of government: | republic with two legislative<br>houses (Parliament; Senate [348],<br>National Assembly [577])       | constitutional monarchy with two legislative houses (House of Lords [794 <sup>1</sup> ];<br>House of Commons [650]) |  |
| Executive Branch:   | (Head of state) President:<br>Emmanuel Macron<br>(Head of government) Prime<br>minister: Jean Castex | (Head of state) Sovereign: Queen Elizabeth II<br>(Head of government) Prime Minister: Boris Johnson                 |  |
| Capital(s):         | Paris                                                                                                | London                                                                                                    |  |
| Language:           | French (official language)                                                                           | English; both English and Scots Gaelic in Scotland; both English and Welsh in Wales (official languages)            |  |
| Religion:           | none (official religion)                                                                             | See footnote 2. (official religion)                                                                                 |  |
| Monetary unit(s):   | euro (€)                                                                                             | pound sterling (£)                                                                                                  |  |
| Population:         | (2019 est.) 64,857,000                                                                               | (2019 est.) 66,834,000                                                                                              |  |